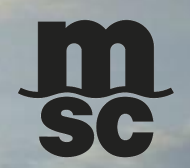

# **EXPORT ON-BOARDING KIT**

MSC

SIXIN

MBC

March 2024

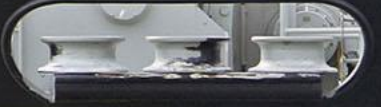

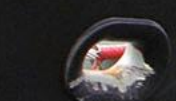

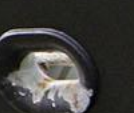

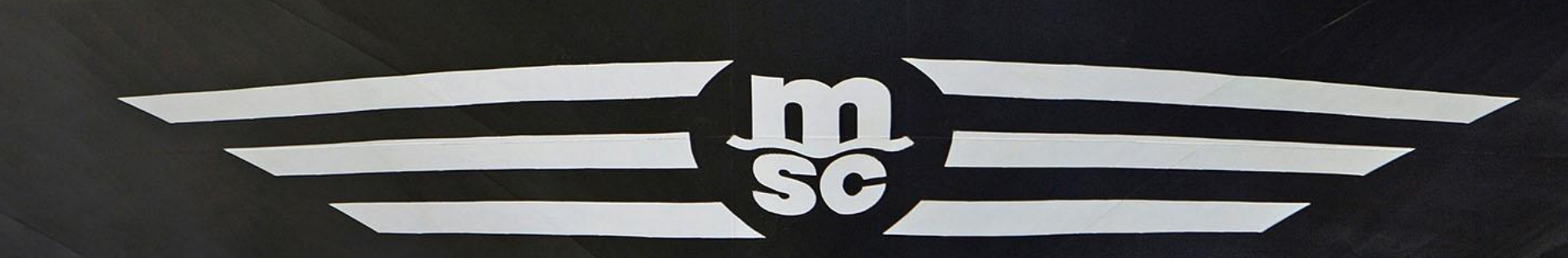

Thank you for choosing MSC Philippines

**Dear Valued Customer,** 

It is our pleasure to meet and welcome you! We thank you for giving us the opportunity to work together. On behalf of MSC Philippines, I would like to welcome you to On Boarding Package.

Attached here are the documents needed for ensuring a smooth and seamless first customer experience with us.

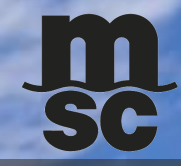

#### **Customer Contact Directory:**

- Export CS: PH005-exportcs.manila@msc.com
- Export Documentation: PH005-exportdoc.ph@msc.com
- Sales: PH005-sales@msc.com
- Finance: PH005-financemanila@msc.com
- For Official Receipt: PH005-cashier@msc.com
- For Customer Service: Trunk Line: +63 2 84651200

#### **EXPORT PROCESS**

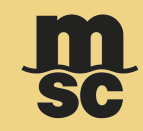

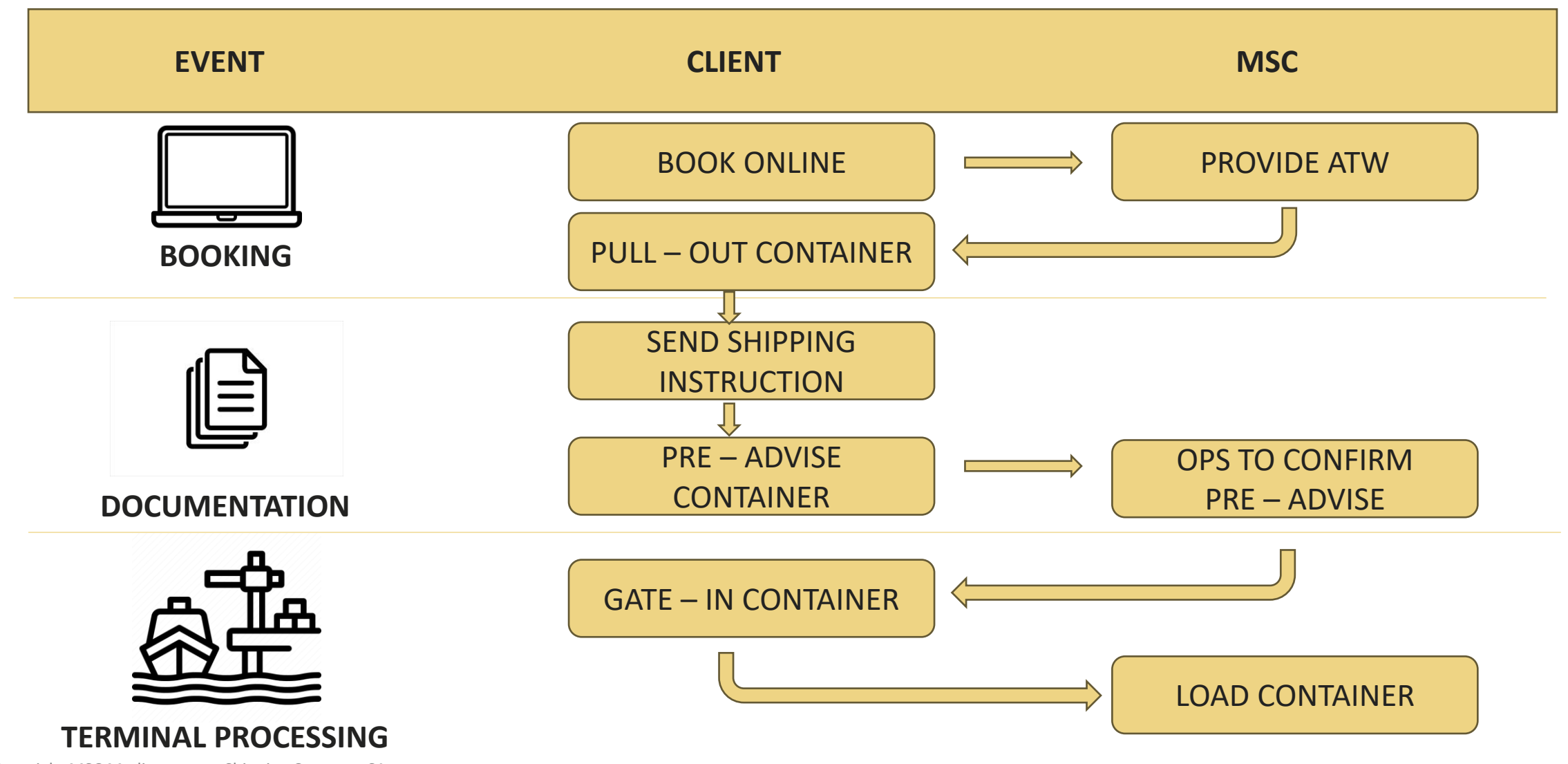

#### **PRE-BOOKING CHECKLIST**

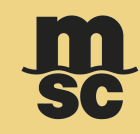

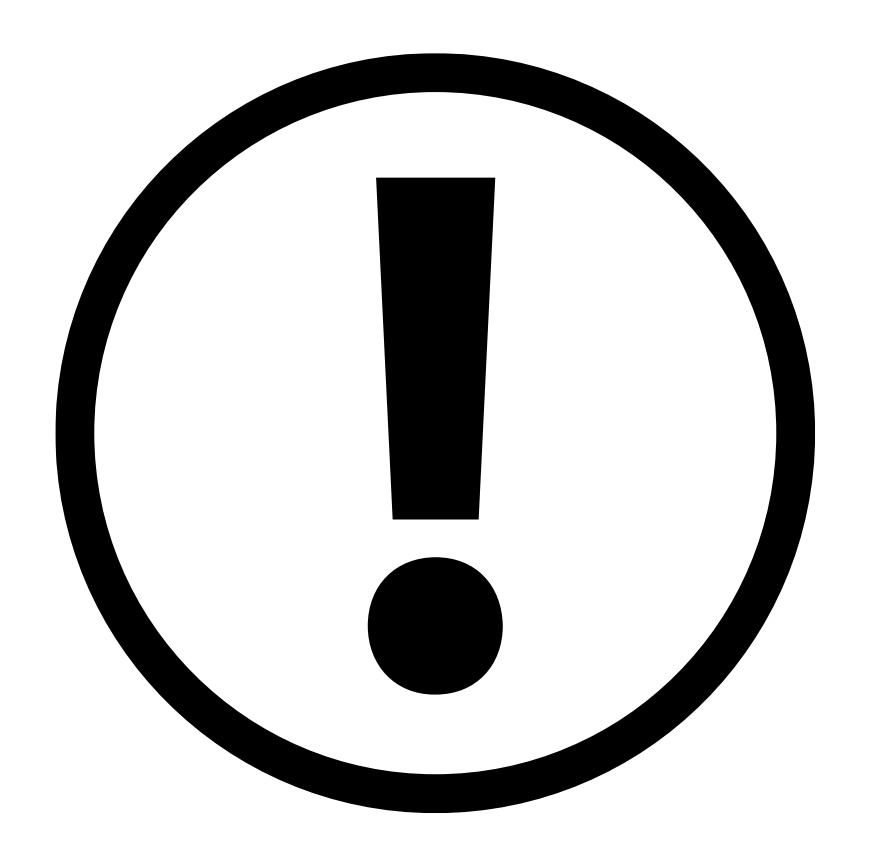

# **IMPORTANT REMINDERS**

Please ensure your Service Contract Number (SCN) from your Sales/Account Manager to capture the correct rates upon booking process.

- 1. Please submit your Form 2303 with TIN number to our Sales for your company to be updated in system.
- 2. Sales will confirm and provide the rates and Service Contract Number. The SCN is important to ensure proper rates will be captured once booked.
- 3. Have successfully registered online to process the booking through our website.
- 4. If you need further assistance, please call our customer service at +63 2 84651200.

### **HOW TO REGISTER**

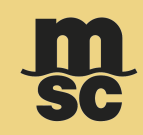

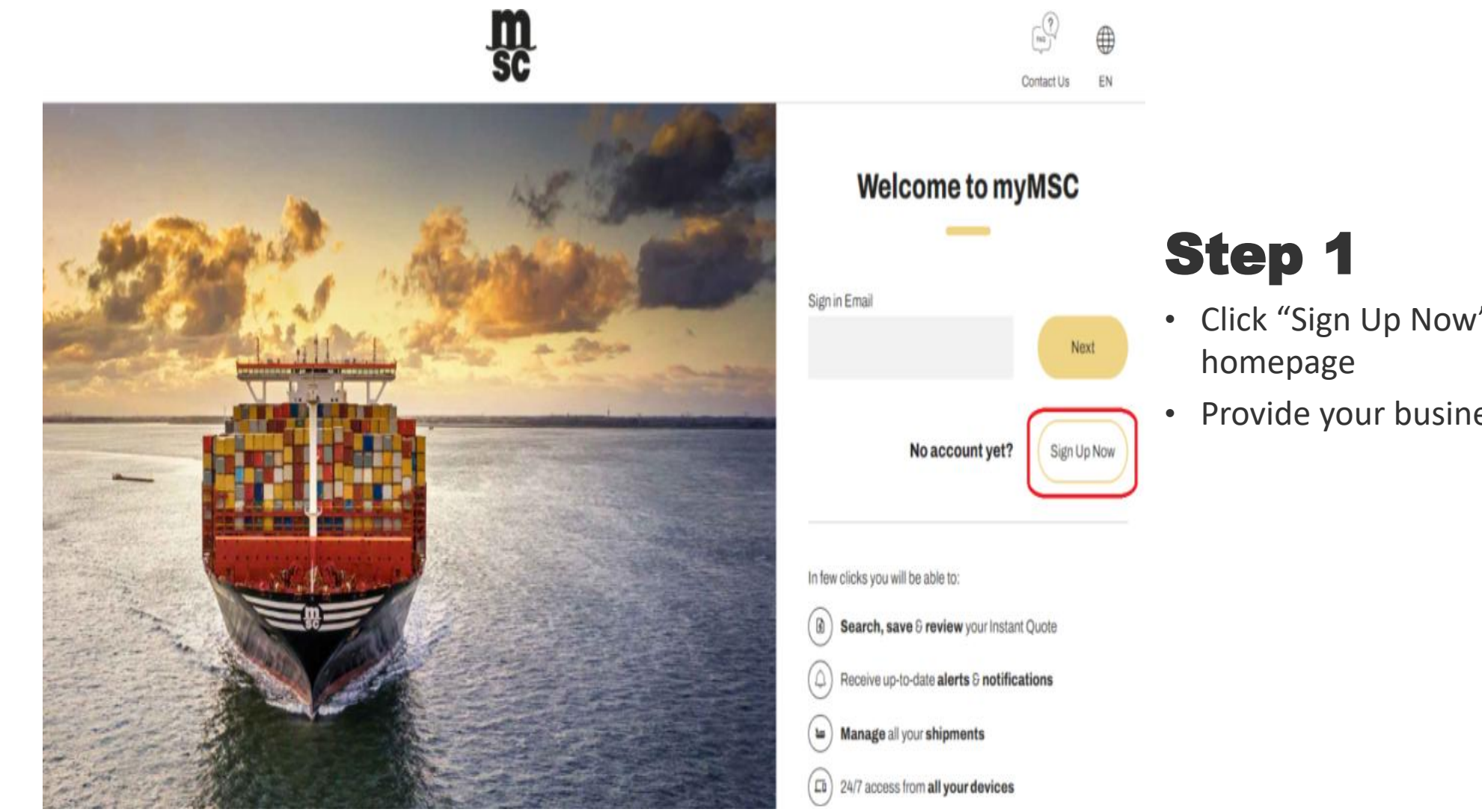

© Copyright MSC Mediterranean Shipping Company SA

- Click "Sign Up Now" on the MyMsc.com
- Provide your business email address

### **HOW TO REGISTER**

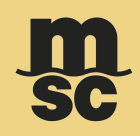

| 1 State State                                                                                                    | <b>b</b> . 3 | the same | S Contra 1    |
|----------------------------------------------------------------------------------------------------|--------------|----------|---------------|
| R                                                                                                    | egister      |          |               |
| -                                                                                                    |              |          |               |
| required field is missing. Please fill out all required fields and try again.<br>verification code has been sent to your inbox. Please copy it to the input box bek | w            |          |               |
| nail                                                                                                    |              |          |               |
|                                                                                                    |              |          |               |
| erification Code                                                                                                    |              |          |               |
| 208362                                                                                                    |              |          | ()            |
| his information is required.                                                                                                    |              |          |               |
|                                                                                                    | > Send n     | ew code  | > Verify code |

# Step 2

- Fill in email address and click "Send Code"
- Input the verification code from <u>msonlineserviceteam@microsoft.com</u>

# Step 3

- Input the code from the email and click "Verify Code"
- Fill in your details and company information and click "Create".

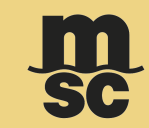

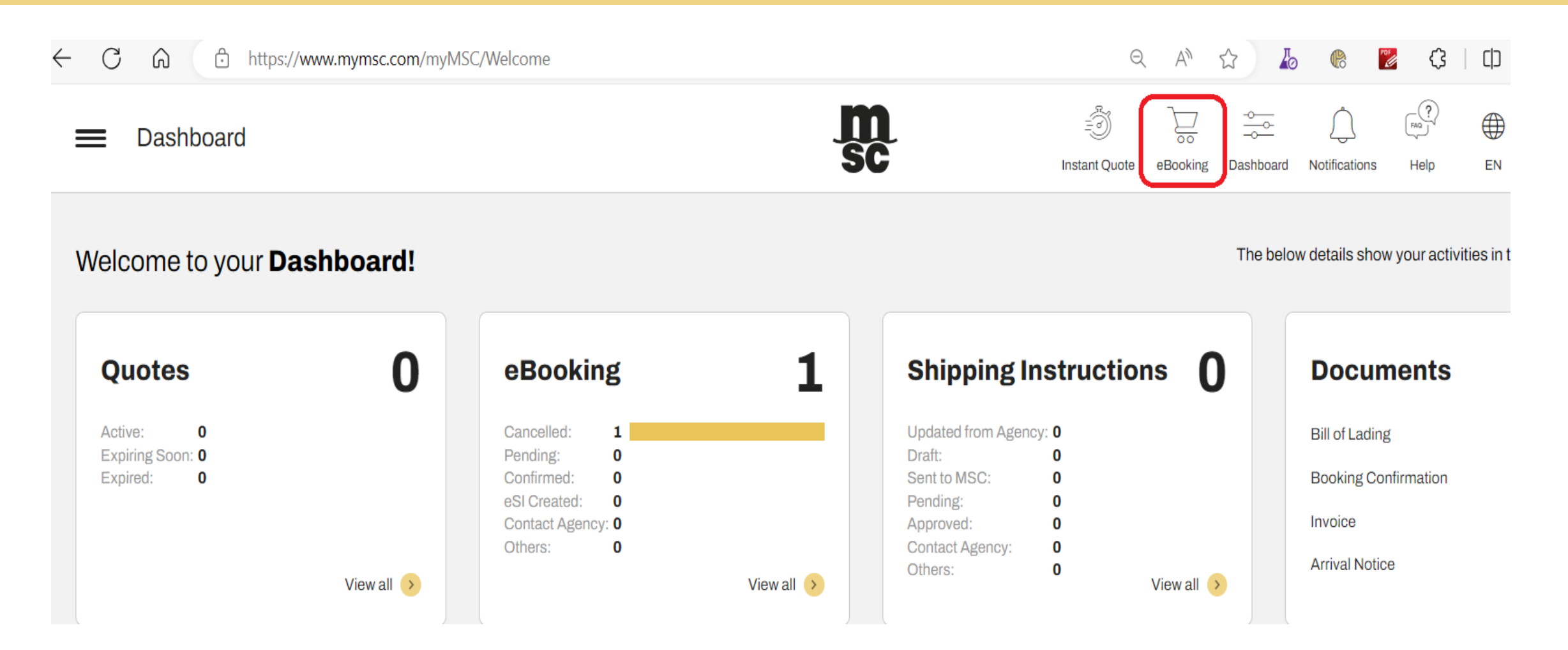

#### Once logged in click "eBooking"

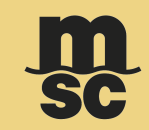

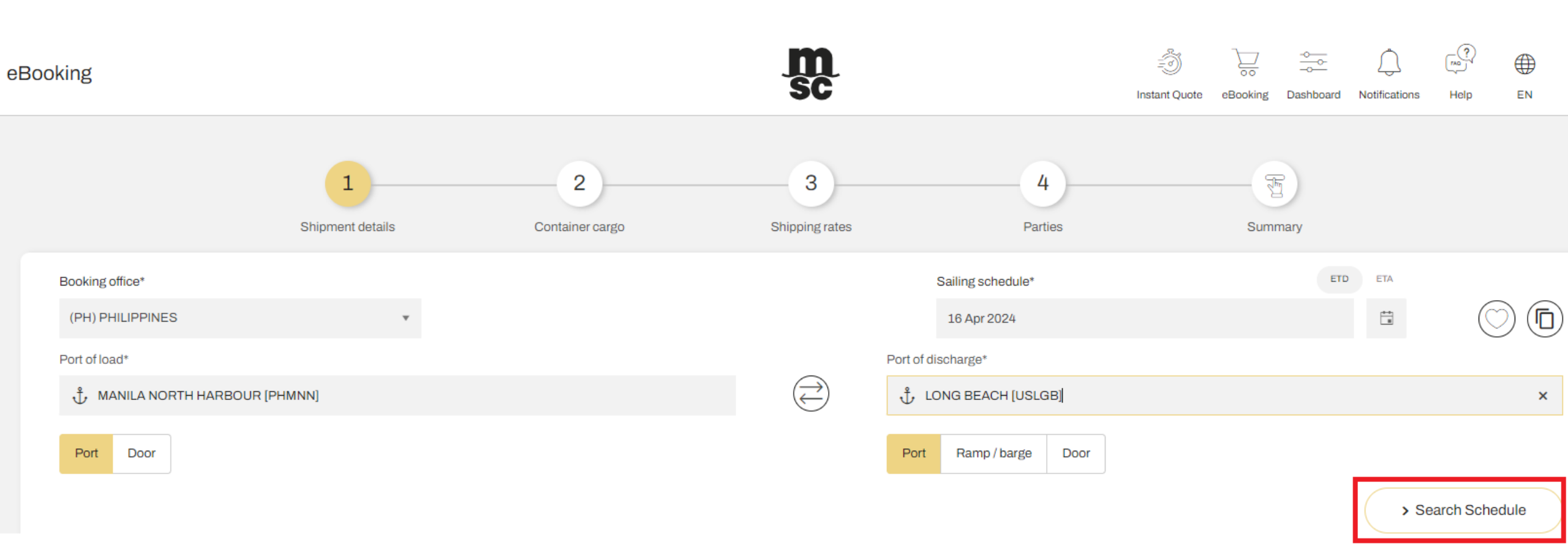

#### Fill in your shipment's details – Port of Loading, Port of Discharge then click "Search Schedule"

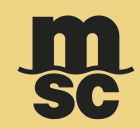

| ooking                                                                             |                                                      |                                                                    | m<br>sc                                  | =)<br>Instant Quote e          | Booking Dashboard                                        | Notifications | Help EN            |
|------------------------------------------------------------------------------------|------------------------------------------------------|--------------------------------------------------------------------|------------------------------------------|--------------------------------|----------------------------------------------------------|---------------|--------------------|
| Port of load*                                                                      |                                                      |                                                                    | Port of discharg                         | {e*                            |                                                          |               |                    |
| 🖞 MANILA NORTH HARBOUR                                                             | [PHMNN]                                              |                                                                    |                                          | EACH [USLGB]                   |                                                          |               |                    |
| Port Door                                                                          |                                                      |                                                                    | Port Rat                                 | mp / barge Door                |                                                          |               |                    |
|                                                                                    |                                                      |                                                                    |                                          |                                |                                                          | > 5           | Search Schedule    |
|                                                                                    |                                                      |                                                                    |                                          |                                |                                                          |               |                    |
| Vessel / voyage<br>MSC DURBAN IV/HI412R                                            | ETD<br>30 Mar 2024 12:00                             | ETA<br>26 Apr 2024 08:00                                           | Service<br>ORIGAMI                       | Est T.T<br><b>27</b>           | Route type<br><b>Transhipment</b>                        |               | > Sele             |
| Vessel / voyage<br>MSC DURBAN IV/HI412R<br>Vessel / voyage<br>MSC DURBAN IV/HI412R | ETD<br>30 Mar 2024 12:00<br>ETD<br>30 Mar 2024 12:00 | ETA<br><b>26 Apr 2024 08:00</b><br>ETA<br><b>30 Apr 2024 07:23</b> | Service<br>ORIGAMI<br>Service<br>ORIGAMI | Est T.T<br>27<br>Est T.T<br>31 | Route type<br>Transhipment<br>Route type<br>Transhipment |               | > Sek<br>VIEW DET/ |
| Vessel / voyage<br>MSC DURBAN IV/HI412R<br>Vessel / voyage<br>MSC DURBAN IV/HI412R | ETD<br>30 Mar 2024 12:00<br>ETD<br>30 Mar 2024 12:00 | ETA<br>26 Apr 2024 08:00<br>ETA<br>30 Apr 2024 07:23               | Service<br>ORIGAMI<br>Service<br>ORIGAMI | Est T.T<br>27<br>Est T.T<br>31 | Route type<br>Transhipment<br>Route type<br>Transhipment |               | Sele<br>VIEW DET/  |

#### In sailing schedule, you can click "View Details" for more information specific sailing schedule

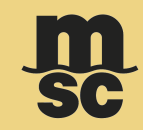

|                                                        | 1<br>Shipment details                                           | 2<br>Container cargo | 3<br>Shipping rates | 4<br>Parties        | Summary                      | > Add container |
|--------------------------------------------------------|-----------------------------------------------------------------|----------------------|---------------------|---------------------|------------------------------|-----------------|
| Select equipment type X 1 C<br>SOC No of cargo<br>No 1 | Container and cargo<br>Container type*<br>Select equipment type | Quantity             | 1 + 囲               | Requires fumigation | SOC<br>No                    |                 |
|                                                        | Cargo list                                                      | Freight all kinds    |                     | Select a commodity* |                              | > Add Cargo     |
|                                                        | Short description<br>Gross cargo weight*                        |                      | Volume              |                     | No. of packages Package type |                 |

- Input Container cargo details, client have option to select "Yes" if shipment is SOC
- If you wish to add container you may also click ">Add container" button
- Then click arrow next button to proceed to stage 3 of booking

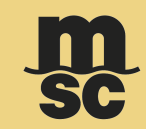

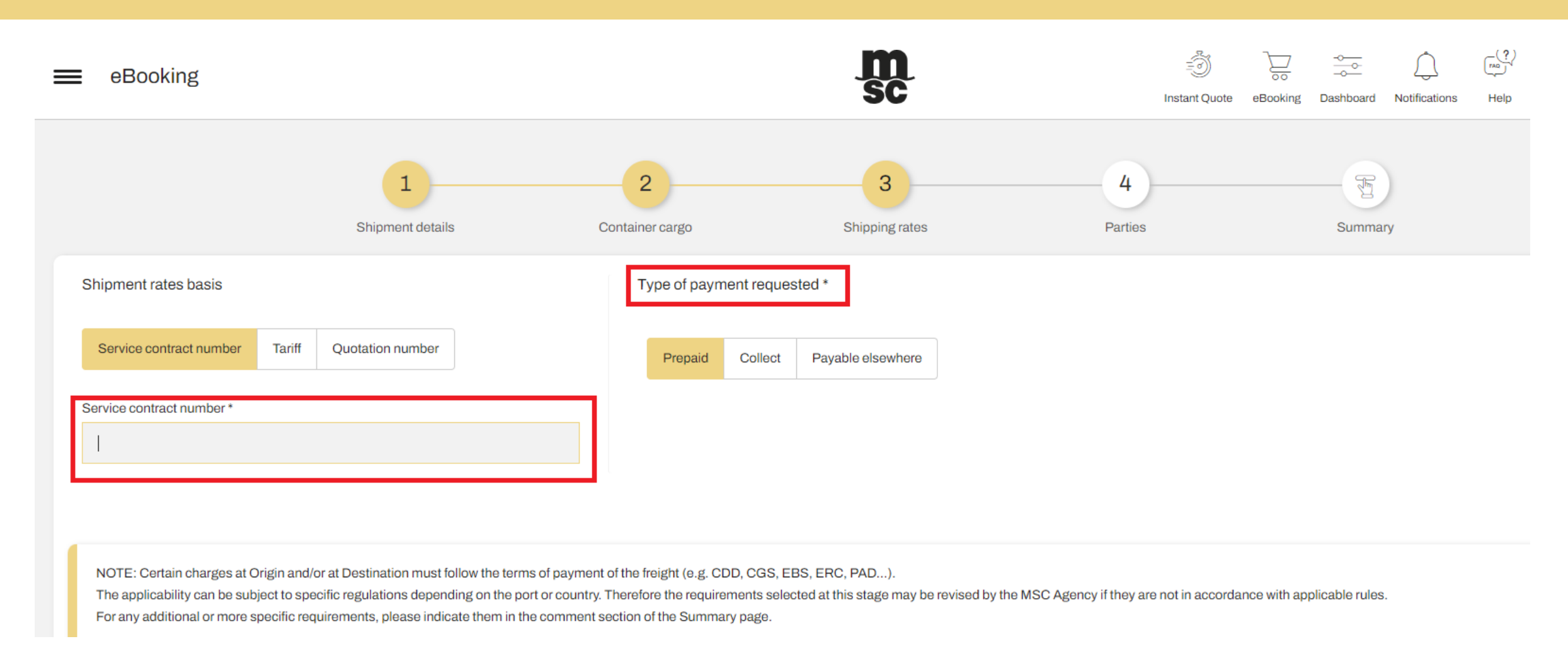

#### In stage 3, ensure that you have your service contract number and type of payment then you may proceed to click arrow next

© Copyright MSC Mediterranean Shipping Company SA

#### Sensitivity: Internal

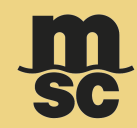

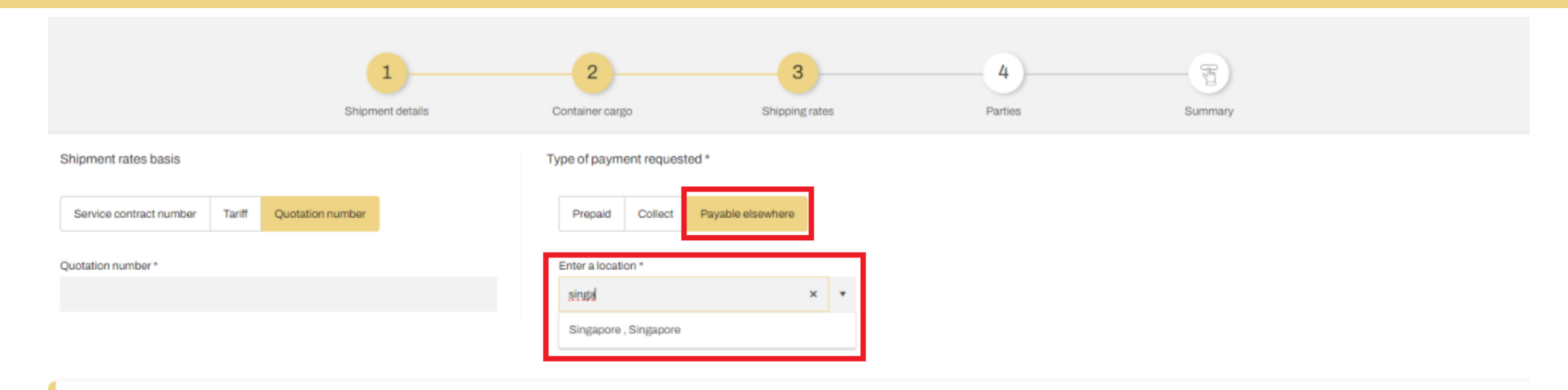

NOTE: Certain charges at Origin and/or at Destination must follow the terms of payment of the freight (e.g. CDD, CGS, EBS, ERC, PAD...).

The applicability can be subject to specific regulations depending on the port or country. Therefore the requirements selected at this stage may be revised by the MSC Agency if they are not in accordance with applicable rules.

For any additional or more specific requirements, please indicate them in the comment section of the Summary page.

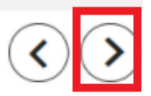

#### In stage 3, ensure that you have your service contract number and type of payment then you may proceed to click arrow next

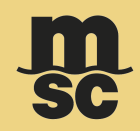

| 1<br>Shipment details | 2<br>Container cargo                                               | 3<br>Shipping rates                                                                                           | 4<br>Parties Summary                                                                                                    |
|-----------------------|--------------------------------------------------------------------|----------------------------------------------------------------------------------------------------|----------------------------------------------------------------------------------------------------|
|                       |                                                                    |                                                                                                    |                                                                                                    |
| Booking reference     |                                                                    | Company name*                                                                                                 |                                                                                                    |
|                       |                                                                    |                                                                                                    |                                                                                                    |
| Contact details       |                                                                    | Phone number*                                                                                                 | Email* 0                                                                                                    |
|                       |                                                                    | TBD                                                                                                    |                                                                                                    |
| Fax                   |                                                                    |                                                                                                    |                                                                                                    |
|                       |                                                                    |                                                                                                    |                                                                                                    |
|                       |                                                                    |                                                                                                    |                                                                                                    |
|                       | Booking reference         Contact details         Name         Fax | Image: Displayer of the state is a container cargo     Booking reference     Contact details     Name     Fax | 1 2 3   Shipment details Container cargo Shipping rates     Booking reference Company name*     Contact details   Name Phone number*   TBD     Fax |

In stage 4, you need to fill in all the parties' details as needed:

- Booking Client, Shipper, Forwarder, Notify, Second Notify, Consignee & Invoicing Company
- Once you provided all the details, please click arrow next for the last part of booking stage

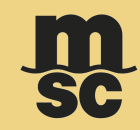

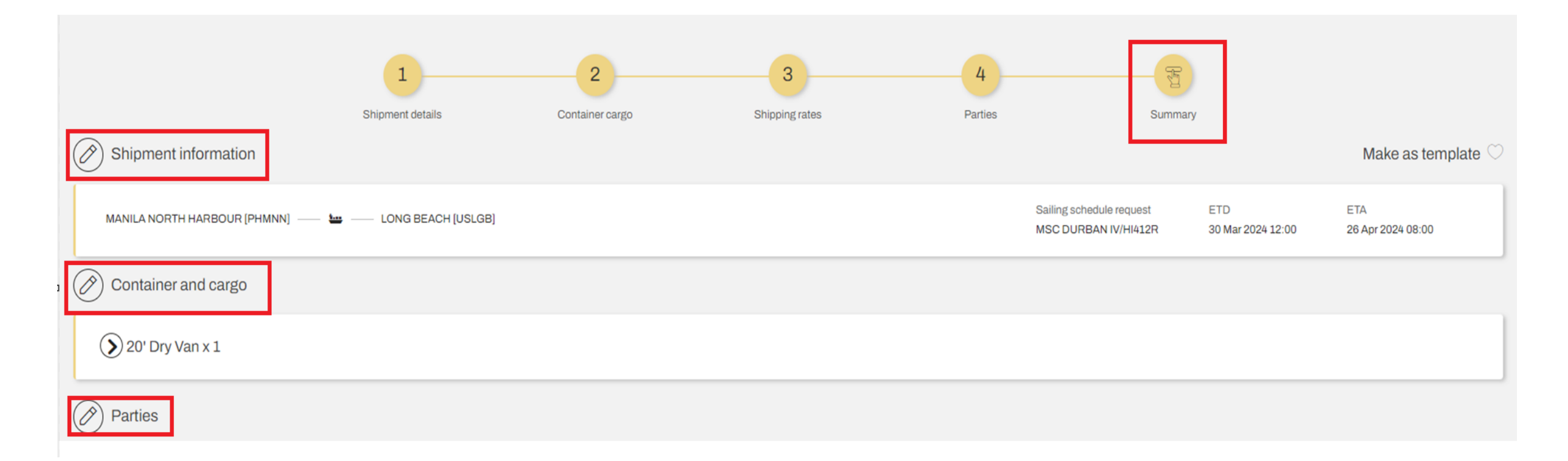

**Stage 5** – Summary, here you will need to review all the details you provided from:

- Shipment information until Parties
- You may edit per section by clicking the pencil icon along the category of each stage

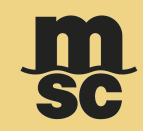

| Shipping rates                                                                                                    | Customer comments                                                                                                    |
|----------------------------------------------------------------------------------------------------|----------------------------------------------------------------------------------------------------|
| Service contract number Type of payment<br>12345 Prepaid                                                                                                    | Comment                                                                                                    |
| Multiple booking                                                                                                    | Cargo Protection                                                                                                    |
| By entering a number here (from 1 to 50), you can create the indicated number of identical bookings. All bookings will be submitted with the same details you have entered. | MSC Extended Protection         Want to protect your cargo against financial losses? Look no further!         Our solution is designed with a pick-and-choose mindset, offers an extra layer of protection for the total or partial value of your cargo. It is easy to price, easy to book and with an easy claims resolution process.         Benefit from one-stop-shop approach for more efficient, personalised solutions, along with simple and competitive pricing. You can check if your shipment meets the basic requirements, in our terms and conditions.         Shipping fresh food? We've got you covered with a specialized solution.         Yes, I want to add MSC Extended Protection to my booking. By doing so, I acknowledge receipt and accept the MSC Extended Protection tariff Rates here. Please note the service is subject to restrictions.         • You can check our Cargo Protection Tariff Rates here. Please note the service is subject to restrictions. |

On the summary part, you may also see the **Cargo Protection** that serves as MSC Extended Protection You may still **"Submit"** the booking without ticking this small box that allows us that you want to avail this Cargo Protection Nonetheless, if you wish to have your shipment protected you may tick the box and click **"Submit"** 

© Copyright MSC Mediterranean Shipping Company SA

> Submit

( 🗸 )( 🗙 )

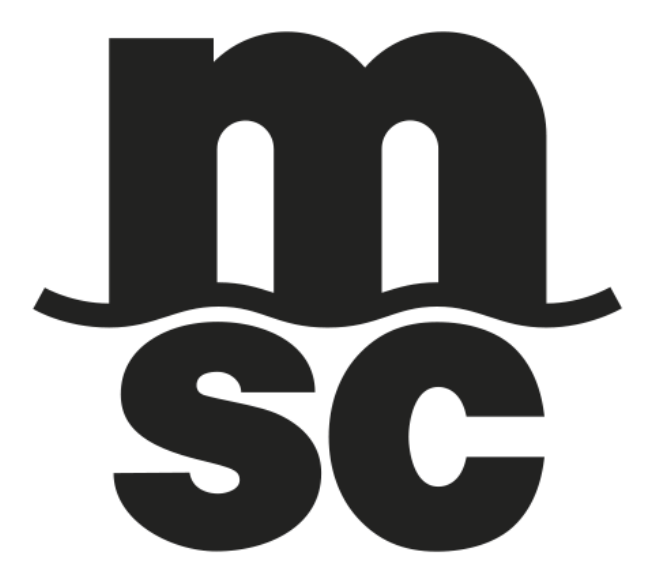